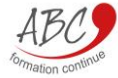

# VOTRE PORTAIL CLIENT

ABC FORMATION CONTINUE

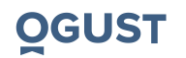

SOMMAIRE

### Votre portail client : Sommaire

| 1. | Présentation de la plateforme    | Page 3 |
|----|----------------------------------|--------|
| 2. | Déposer et signer vos documents  | Page 4 |
| 3. | Emarger vos heures présentielles | Page 7 |

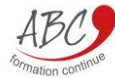

### <u>Présentation</u>

Etant client d'ABC Formation Continue, vous avez accès à un espace en ligne. Les portails sont des espaces personnels auxquels vous pourrez vous connecter pour communiquer avec nous et accéder à vos documents mais surtout, il vous permettra d'émarger en ligne les heures effectuées et de disposer de votre planning de formation

Dès aujourd'hui, un lien ainsi que **des identifiants vous sont communiqués par mail, ils sont à conserver**. En cliquant sur ce lien, vous pourrez directement accéder à cette plateforme Pour une utilisation optimale, nous vous conseillons d'utiliser le navigateur Firefox

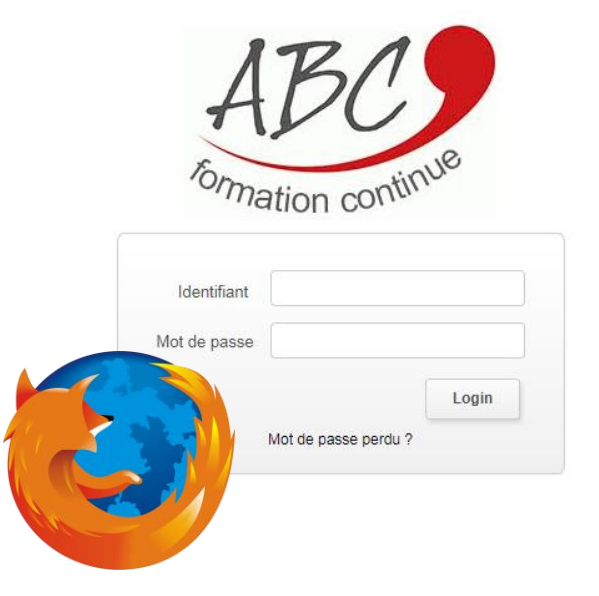

### **OGUST**

LA PLATEFORME

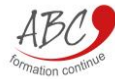

Signer vos documents (s'applique uniquement si ABC Formation Continue vous a transmis une convention)

Pour signer vos documents en ligne, cliquez sur Mes documents > Mes ressources : Cliquez sur le bouton bleu Signature électronique

| Libellé                 | Description | Taille    | Signer                 |
|-------------------------|-------------|-----------|------------------------|
| Convention apprenant    |             | 147.03 Ko | Document signé         |
| Convention de formation |             | 105.16 Ko | Signature électronique |
| Signature               |             | 3.65 Ko   |                        |

La Convention apprenant est alors marquée « Document signé. »

**Signer électroniquement :** vous permet de signer électroniquement le document. La signature électronique a la même valeur juridique que la signature manuelle.

# VOS DOCUMENTS

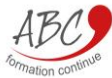

## Pointage des interventions (s'applique uniquement aux personnes suivant la formation)

A la fin de la séance de formation, en présence de votre intervenant, pour valider votre présence : Vous devez vous rendre sur votre portail dans l'onglet « Mes prestations » et cliquer sur le bouton « Valider ma présence ».

Pour cela, votre intervenant doit déclarer l'heure effectuée sur son portail, ce qui déclenche l'envoi d'un e-mail sur votre adresse.

#### Liste des interventions

|            |               |                      | Me                            | Mois 12/2018 🔻 |                     |  |
|------------|---------------|----------------------|-------------------------------|----------------|---------------------|--|
| Date       | Horaire       | Prestation           | Intervenant                   | Situation      | Actions             |  |
| 01/12/2018 | 10:00 - 12:00 | ANGLAIS<br>Total des | A heures pour le mois : 02:00 | Réalisée       | Valider ma présence |  |

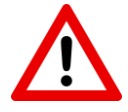

Si vous ne validez pas votre présence, l'heure de formation ne pourra pas être prise en compte

# EMARGEMENT

**<u>O</u>GUST** 

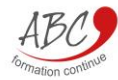

### <u>Signature</u>

Si vous n'avez encore jamais déposé votre signature, une fenêtre apparait. Vous devez signer pour attester de votre présence avec votre souris (ou votre doigt sur smartphone)

Merci de bien vouloir signer

×

Vous pouvez tracer votre signature à l'aide de votre doigt (sur mobile ou tablette) ou bien de votre souris.

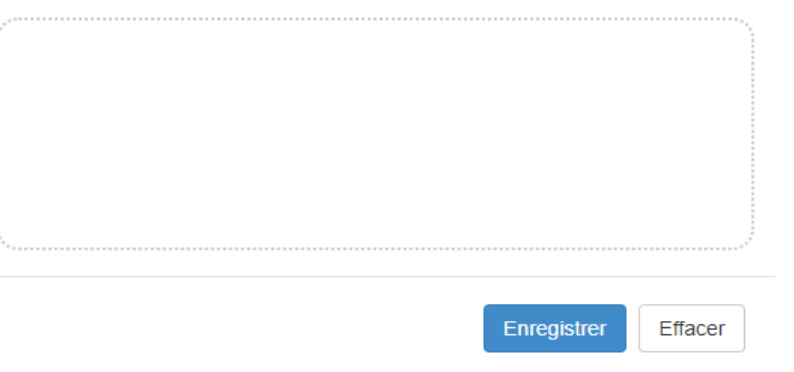

Si vous rencontrez des difficultés merci d'envoyer votre signature, veuillez en référer à votre responsable d'agence

## DEPOSER VOTRE SIGNATURE

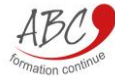

# MERCI.

Pour toute autre question, veuillez contacter votre responsable d'agence.